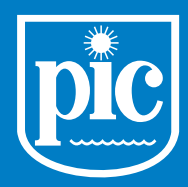

Pampulha iate Clube

# **COMPRA DE INGRESSOS**

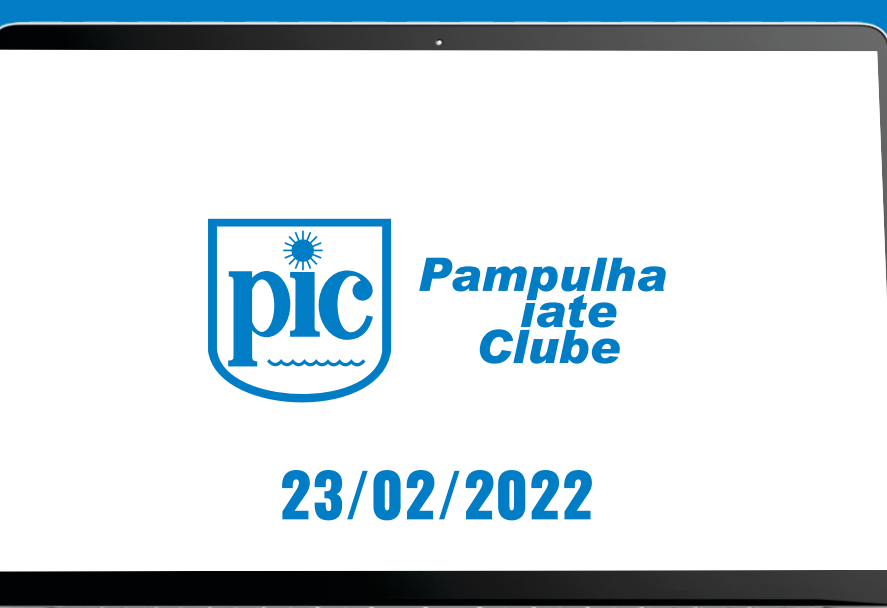

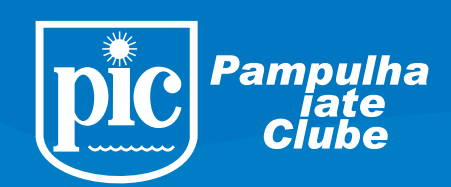

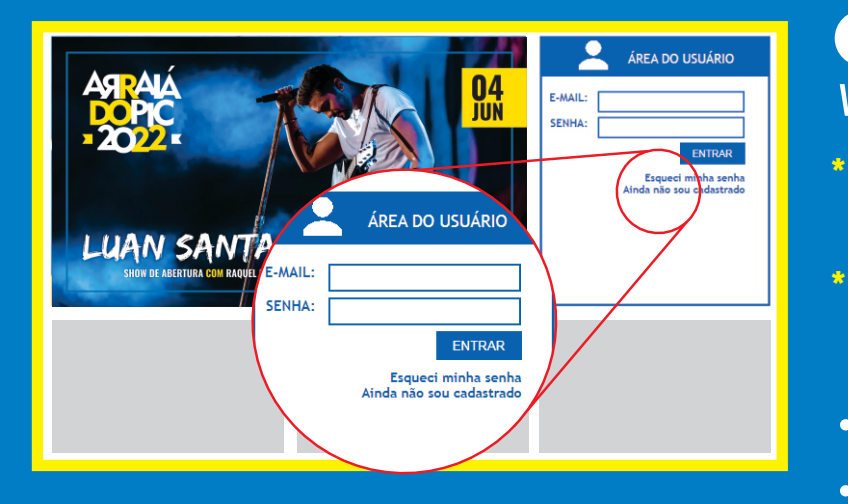

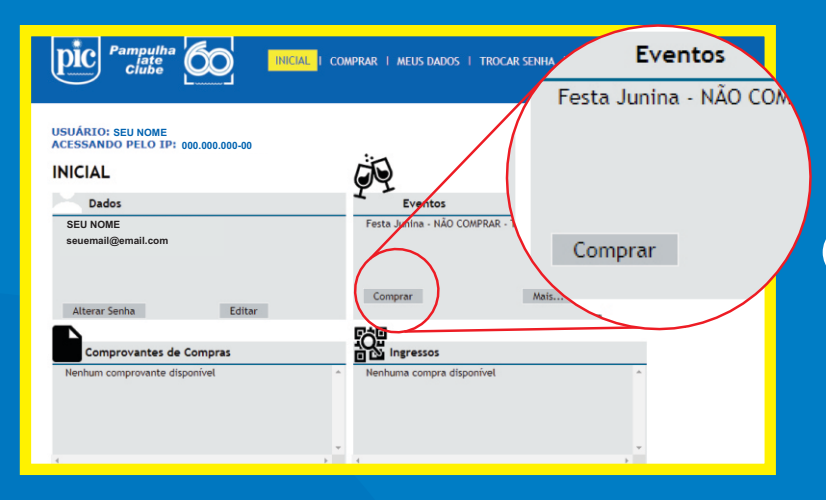

| Pamputha<br>clube<br>Clube<br>Inicial I comprar I meus dados i trocar senha i sair                                                                                                    | 0 |  |  |  |  |
|----------------------------------------------------------------------------------------------------|---|--|--|--|--|
| COMPRA                                                                                                    |   |  |  |  |  |
| Passo 1 - Identificação do Cliente<br>Nome: SEU NOME<br>E-mail: seuemail@email.com<br>c@#r: 0000000000                                                                                                    |   |  |  |  |  |
| Pesso 2 - Selectonar Evento      Evento     SELECTONE      SELECTONE      SELECTONE      Selectonar      Selectonar      Select |   |  |  |  |  |
| -Passo 3 - Escolher Ingressos                                                                                                    |   |  |  |  |  |
| Ingresso sem cadeirs: Adicionar ao carrieho Carrinho de Total: R\$ 0,00                                                                                                    |   |  |  |  |  |

## 1 ACESSE 0 SITE www.ingressospic.com.br

 Se você já é cadastrado, coloque seu email e senha.

Se não for cadastrado, clique em Ainda não sou cadastrado cadastre-se.

- Apenas o Sócio titular ou cônjuge podem realizar o cadastro.
- Se titular da Cota, adicione ao final do número da cota "00", se cônjuge, adicione "01".

Ao entrar na Página Inicial, você encontra 4 campos: <mark>dados, eventos, comprovantes</mark> de compras e ingressos.

## 2 PARA COMPRAR

Vá até **EVENTOS** e clique na opção **COMPRAR** ou clique na descrição do evento que deseja.

Na área de "compra", no passo 1 você pode verificar seus dados, como nome, email cadastrado e CPF.

No passo 2, você escolhe o evento que deseja comprar os ingressos. Após isso, lê as normas do evento e declara que leu.

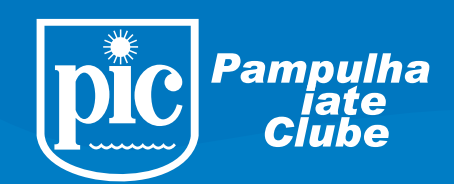

| Passo 2 - Selecionar Eve                                                                                                    | ento                                                                                              |                            |                       |  |  |
|----------------------------------------------------------------------------------------------------|---------------------------------------------------------------------------------------------------|----------------------------|-----------------------|--|--|
| Evento: Festa Junina - edi                                                                                                    | ição NÃO COMPRAR - TESTE - 04/06/2022 20:00:00                                                    | ~                          |                       |  |  |
| Normas do Evento                                                                                                    | Declaro que li e aceito as normas deste evento do C                                               | lube                       |                       |  |  |
| Ingressos disponíveis para co<br>Total que poderá comprar: 10<br>Ingressos já comprados: 0<br>Saldo (ingressos tipo nBo sóc<br>Número total de ingressos di | ompra a preço de não sócio: 10<br>0 ingressos<br>bio): 10<br>sponíveis em mesa por cota/bitulo: 6 |                            |                       |  |  |
| Passo 3 - Escolher Ingre                                                                                                    | \$\$05                                                                                            | Abrir Mapa                 |                       |  |  |
| Ingresso sem cadeira:                                                                                                    | O Não sócio Inteiro sem cadeira O Não sócio Mei                                                   | io adolescente sem cadeira | Adicionar ao carrinho |  |  |
| Atenção! Meio ingresso: a<br>Carrinho de T<br>Compras:                                                                                                    | penas para adolescentes com idade entre 12 e 1<br>'otal: R\$ 0,00                                 | 7 anos                     |                       |  |  |
| —Passo 4 - Informações C<br>Núm. de crianças não pag                                                                                                    | omplementares-<br>antes (0 a 11 anos):                                                            |                            |                       |  |  |
| Passo 5 - Forma de Pagamento<br>Pagamento:                                                                                                    |                                                                                                   |                            |                       |  |  |

~

Passo 2 - Selecionar Evento

Passo 3 - Escolher Ingressos

Menção! Meio ingresso: apenas para ado Carrinho de Compras: Total: R\$ 0,00

Passo 4 - Informações Complementares Núm. de crianças não pagantes (0 a 11 anos):

-Passo 5 - Forma de Pagamento agamento:

Evento: Festa Junina - edição NÃO COMPRAR - TESTE - 04/06/2022 20:00:00

Ingressos disponíveis para compra a preço de não sócio: 10 Total que poderá comprar: 10 ingressos Ingressos já comprados: 0 Saldo (ingressos tipo não sócio): 10 Número total de ingressos disponíveis em mesa por cota/h<sup>a</sup>/c

Normas do Evento 🗹 Declaro que li e aceito as normas deste evento do Clube

so sem cadeira: O Não sócio Inteiro sem cadeira O Não sócio Meio adol

### Após declarar que leu as normas, serão apresentadas as seguintes informações:

- Ingressos disponíveis para compra a preço de não-sócio.
- Total de ingressos que poderá comprar.
- Ingressos já comprados.
- Saldo (ingressos tipo não-sócio).
- Número total de ingressos disponíveis em mesa por cota/título.

### No passo 3, você escolhe entre as opções:

- Ingresso com cadeira/mesa, clique em ABRIR MAPA.
- Ingresso sem cadeira, basta marcar o tipo de ingresso e adicionar ao carrinho.

### MAPA GERAL DO EVENTO SETOR SALÃO DE FESTAS SETOR GOLÓDROMO SETOR PÉRGULA SETOR PORTINA ETOR IPANEMA prar tipo de ingres Banheiros lo Ingress 0 **SETOR** ssos Não Sóci 10 SETOR PÉRGULA PÉRGULA 101 101 102 105 Avançar **100 100 100** 100 101 102 108 104 105 107 508 105 108 109 107 101 10 125 125 125 127 1 nie nie nie nie

## INGRESSO CADEIRA/MESA

\*Ao abrir o mapa, escolha na parte superior um dos setores onde deseja comprar o ingresso.

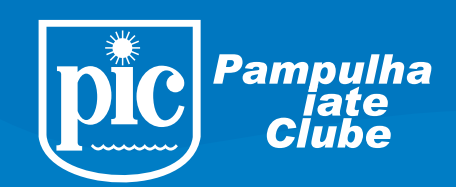

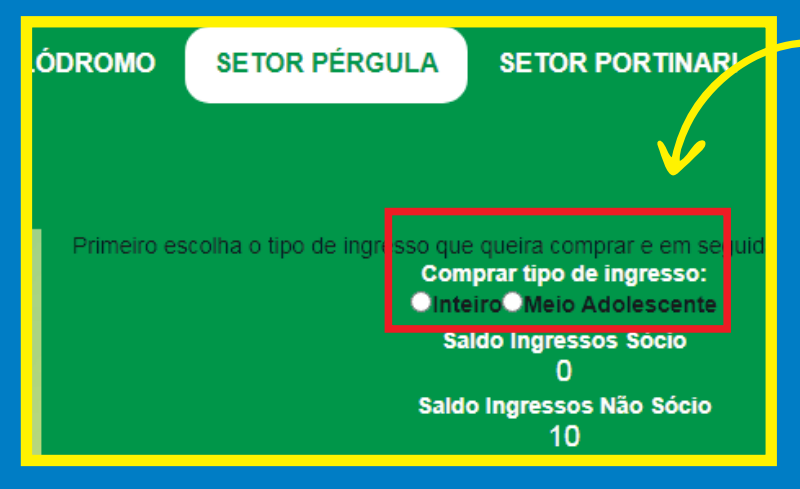

### \*Marque o tipo de ingresso que será comprado:

## • Inteira

• Meio Adolescente (12 a 17 anos)

e prossiga para a seleção da(s) mesa(s) e cadeira(s).

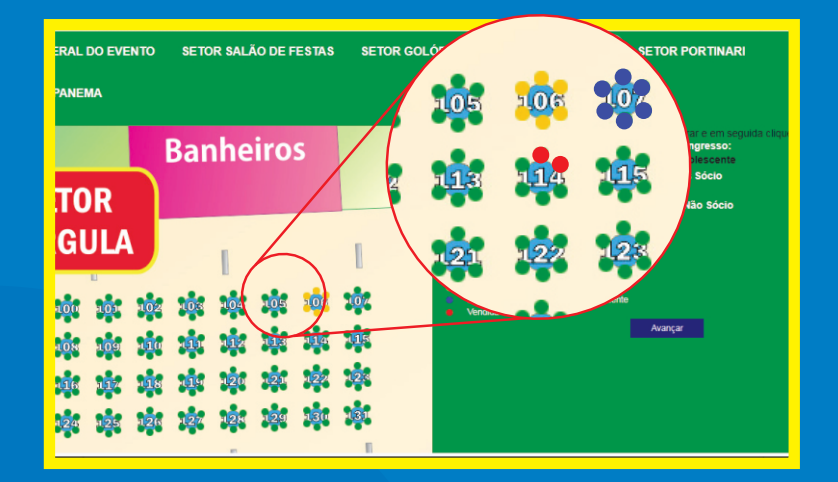

### \*Para escolher sua mesa e cadeira, basta clicar sobre <mark>a cadeira</mark> desejada

## ATENÇÃO PARA AS CORES:

Verde: disponível Amarelo: selecionado por você Azul: em processo de compra por outra pessoa Vermelho: vendida

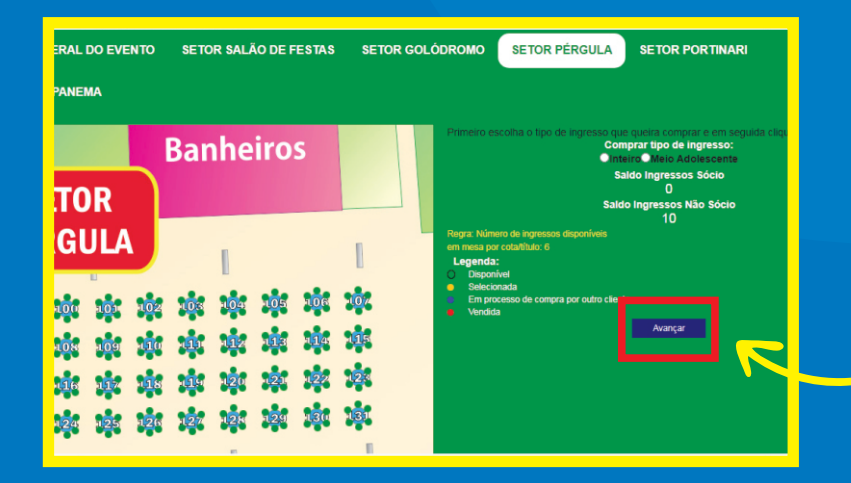

Finalizada a escolha da mesa e das cadeiras Clique em avançar

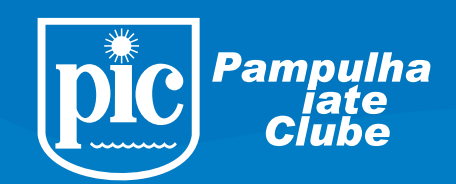

| Ingresso com cadeira/r | nesa:         | Abrir Ma                                                           | pa     |
|------------------------|---------------|--------------------------------------------------------------------|--------|
| gresso sem cadeira:    | O Não sóc     | io Inteiro sem cadeira $\bigcirc$ Não sócio Meio adolescente sem c | adeira |
| enção! Meio ingresso:  | apenas para a | dolescentes com idade entre 12 e 17 anos                           |        |
|                        | Núm. Ingresso | Tipo                                                               | Valor  |
|                        | 1020958       | Inteira não sócio cadeira; setor Pérgula; mesa 106; cadeira 1      | 3,00 🔇 |
|                        | 1020959       | Inteira não sócio cadeira; setor Pérgula; mesa 106; cadeira 2      | 3,00 🗧 |
|                        | 1020960       | Inteira não sócio cadeira; setor Pérgula; mesa 106; cadeira 3      | 3,00 🗧 |
| arrinho de<br>ompras:  | 1020961       | Inteira não sócio cadeira; setor Pérgula; mesa 106; cadeira 4      | 3,00 🔇 |
|                        | 1020962       | Inteira não sócio cadeira; setor Pérgula; mesa 106; cadeira 5      | 3,00 🧯 |
|                        | 1020963       | Inteira não sócio cadeira; setor Pérgula; mesa 106; cadeira 6      | 3,00 🔇 |

Agora volte ao passo 3 e verifique os ingressos no carrinho de compras. Se desejar, adicione ingressos sem cadeira.

Basta marcar o tipo e adicionar a quantidade de ingressos desejados no carrinho de compras.

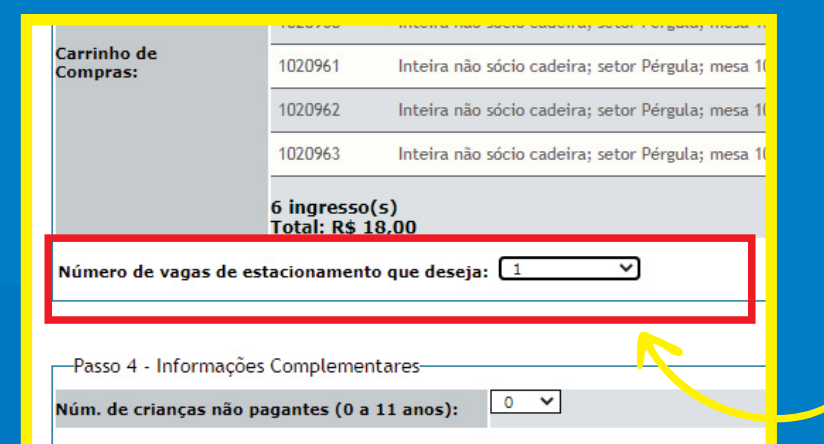

Caso tenha comprado 6 ingressos com cadeira, você terá direito a 1 vaga de estacionamento.

Escolha aqui se deseja a vaga de estacionamento. 1 (sim) e O (não).

| ngresso com cadeira/n | nesa:         | Abrir Map                                                           | а      |
|-----------------------|---------------|---------------------------------------------------------------------|--------|
| igresso sem cadeira:  | ○ Não sóc     | io Inteiro sem cadeira $\bigcirc$ Não sócio Meio adolescente sem ca | deira  |
| ençao! Meio ingresso: | Núm. Ingresso | Tipo                                                                | Valor  |
|                       | 1020958       | Inteira não sócio cadeira; setor Pérgula; mesa 106; cadeira 1       | 3,00 🔞 |
|                       | 1020959       | Inteira não sócio cadeira; setor Pérgula; mesa 106; cadeira 2       | 3,00 🔞 |
|                       | 1020960       | Inteira não sócio cadeira; setor Pérgula; mesa 106; cadeira 3       | 3,00 🔞 |
| arrinho de<br>ompras: | 1020961       | Inteira não sócio cadeira; setor Pérgula; mesa 106; cadeira 4       | 3,00 🔞 |
|                       | 1020962       | Inteira não sócio cadeira; setor Pérgula; mesa 106; cadeira 5       | 3,00 🔞 |
|                       | 1020963       | Inteira não sócio cadeira; setor Pérgula; mesa 106; cadeira 6       | 3,00 🔞 |

## **INGRESSO SEM CADEIRA**

Basta marcar o tipo e adicionar a quantidade de ingressos desejados no carrinho de compras.

Número de vagas de estacionamento que deseja: 🚺 💙

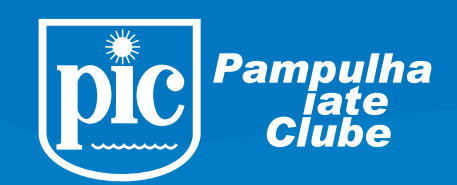

0

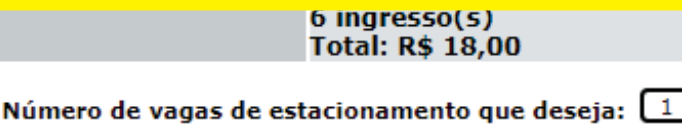

-Passo 4 - Informações Complementares-

Núm. de crianças não pagantes (0 a 11 anos):

 Interior also socio caderra; inter Pergular, mena 106; caderia 5 3,00 @

 Interior also socio caderra; inter Pergular, mena 106; caderia 5 3,00 @

 Interior de vagas de estacionament

 Paiso 4 - Informações form

 Numero de vagas de estacionament

 Paiso 4 - Informações form

 Paiso 4 - Informações form

 Paiso 4 - Informações form

 Paiso 4 - Informações form

 Paiso 4 - Informações form

 Paiso 4 - Informações form

 Paiso 4 - Informações form

 Paiso 4 - Informações form

 Paiso 4 - Informações form

 Paiso 4 - Informações form

 Paiso 4 - Informações form

 Paiso 4 - Informações form

 Paiso 4 - Informações form

 Paiso 4 - Forma de Pagament

 @ Cartão (e-comm

 Paiso 4 - Forma de Pagament

 @ Cartão (e-comm

 Paiso 4 - Forma de Pagament

 Paiso 4 - Forma de Pagament

 @ Cartão (e-comm

 Paiso 1 - Forma de Pagament

 Paiso 2 - Forma de Pagament

 @ Cartão (e-comm

 Paiso 2 - Forma de Pagament

 @ Cartão (e-comm

 @ Cartão (e-compra

No passo 4, caso tenha crianças (O a 11 anos) informe a quantidade

OBS: crianças de O a 11 anos não precisam comprar ingresso, mas só acessam o evento com um responsável legal.

No passo 5, escolha a forma de pagamento e prencha os dados corretamente.

- Cartão de Crédito
- Débito em cota (Vide detalhes em "Normas de Eventos")

**Clique em Finalizar** 

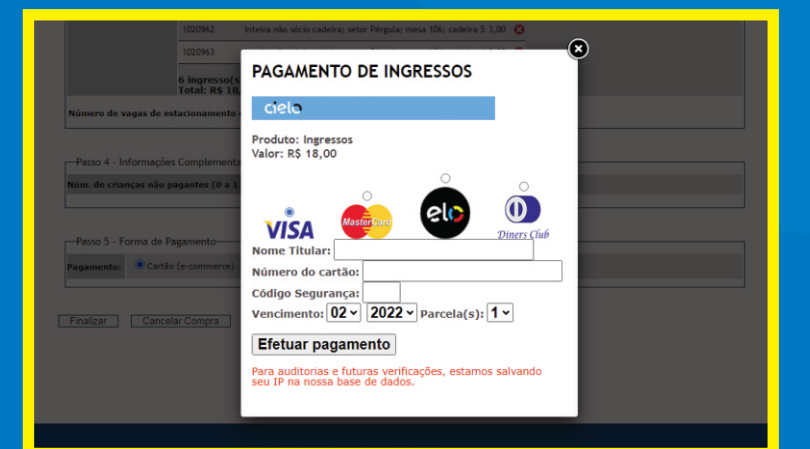

## \*CARTÃO DE CRÉDITO

Escolheu pagar com cartão de crédito? Preencha os dados corretamente, escolha de quantas vezes quer parcelar e clique em Efetuar pagamento para finalizar sua compra.

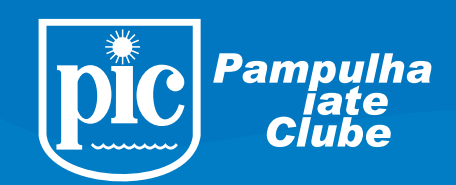

| Г | Passo 4 - Informações Complementares        |     |
|---|---------------------------------------------|-----|
| N | úm, de crianças não pagantes (0 a 11 anos): | 0 ¥ |
|   |                                             |     |

Passo 5 - Forma de Pagamento Pagamento: Cartão (e-commerce)

### Voltar TRANSAÇÃO APROVADA!!!!!

Imprima seu Comprovante de Compra. Imprima seus ingressos a partir do dia informado nas regras do evento.

Nümero do Pedido: 00000 Kiome do Itular: SED JODODO Mimero do Decumento: 000000 Cartão: visa Valor pago: 55 600 Numero do parcelas: 1 Colonomo do conco Código TID: 0000000000 Imprimir Voucher

## TRANSAÇÃO APROVADA!!!!

Você acaba de concluir a compra dos ingressos. Imprima seu voucher, pois ele é seu comprovante de compra.

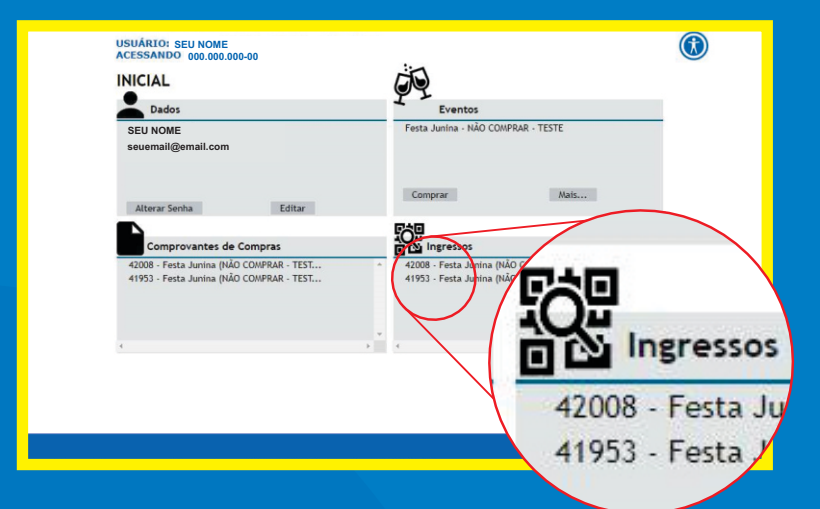

## **CONFIRMANDO A COMPRA**

Na página inicial, no campo INGRESSO, você verá o status da sua compra. É por aqui que você poderá enviar seus ingressos para o email que você cadastrou. A data de envio dos ingressos por email

A data de envio dos ingressos por emai está definida nas regras do evento.

| SUÁRIO: SEU NOME<br>CESSANDO 000.000.                                         | 000-00                                                                                                    |                                                                                                    |      |
|-------------------------------------------------------------------------------|----------------------------------------------------------------------------------------------------|----------------------------------------------------------------------------------------------------|------|
|                                                                               | SOLICIT                                                                                                    | AÇÃO DE INGRESSOS                                                                                                    | - CO |
| Dados                                                                         | Confirmar                                                                                                    | a solicitação de envio dos ingressos                                                                                                    |      |
| SEU NOME<br>seuemail@email.com                                                | E-mail:                                                                                                    | seuemail@email.com                                                                                                    |      |
| Alterar Senha<br>Comprovantes<br>42008 - Festa Junina<br>41953 - Festa Junina | "Ao receber o<br>leitura do QR<br>Caso o OR<br>IMPRIMA<br>"Guarde com<br>acessar o eve<br>Você irá recel<br>Ingressos (3)<br>♥ Confirmo<br>orientações.<br>Envlar Ing | or ingressos por email, imprima com bos qualidade, na cor preta, assim evitará erros de<br>Code.<br>Code.<br>ICode não esteja presente nos Ingressos, reenvio-os,<br>APENAS DOIS INGRESSOS POR PÁGINAA<br>cuidado seu ingressos, não permita que façam cópias deie, apenas um ingresso conseguirá<br>into e somente você tem accesso a impressão dos seus ingressos.<br>ber no seu e-mail os seguintes documentos:<br>a que desejo receber meus ingressos no e-mail acima citado e, ainda, que li e compreendi as<br>ressos. |      |

## **ENVIANDO INGRESSOS**

A partir da data definida nas regras, você poderá enviar seus ingressos para o email cadastrado.

Clique no Voucher que deseja enviar e verifique o email. Após isso é só clicar em Enviar Ingressos!

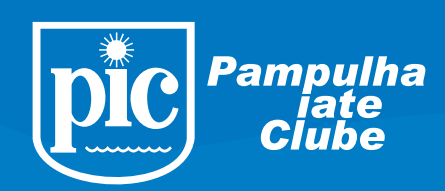

## **IMPORTANTE** IMPRESSÃO DOS INGRESSOS

Os associados só poderão solicitar a impressão dos ingressos se estiverem em dia com o condomínio, independentemente da forma que foram adquiridos.

Assim como nos eventos anteriores, os ingressos e tickets de estacionamento serão impressos pelos usuários, não sendo mais possível retirá-los nas unidades do PIC. O processo será da seguinte maneira:

• A impressão dos ingressos deverá ser solicitada a partir da data definida nas regras do evento via acesso ao sistema de compras de ingressos. Após identificar e validar a solicitação, o PIC enviará os ingressos para o e-mail do usuário/comprador cadastrado na compra, que por sua vez, fará a impressão.

- Importante destacar que o único e-mail reconhecido pelo sistema é o que foi cadastrado no ato da compra.
- A responsabilidade de impressão e guarda dos ingressos é total do usuário/comprador.
- Cada ingresso será invalidado após o primeiro registro na entrada do evento.
- Só será possível enviar os ingressos caso o associado esteja em dia com as despesas do PIC.

## ATENÇÃO: O VOUCHER/COMPROVANTE DE COMPRA NÃO É VÁLIDO COMO INGRESSO.

Estas informações são parte integrante de "NORMAS DE EVENTOS"

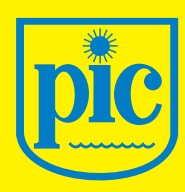

Pampulha iate Clube

## PRONTO! Provensional Contraction of the second state of the second state of the second